Приложение к письму КГАУ «Камчатский центр информатизации и оценки качества образования» от <u>08/05/2020</u> № <u>03-127</u>

# Инструкция по администрированию настроек учебных и каникулярных периодов в подсистеме «Сетевой город. Образование» ГИС «Сетевой город».

Типы учебных периодов (четверть, полугодие) назначены для классов в подсистеме «Сетевой город. Образование» в начале 2019-2020 учебного года. Сроки окончания одного и того же учебного периода не могут быть различными.

Для внесения корректных изменений в продолжительность учебных периодов для разных классов целесообразно использовать прием назначения дополнительных каникул для классов, завершающих обучение досрочно.

## I. **1 - 9 классы** (тип учебного периода - четверть).

| Учебный год       |                      |                |
|-------------------|----------------------|----------------|
|                   |                      |                |
| чебный год        | 2019/2020            |                |
| сентября 2019 г З | 1 августа 2020 г.    |                |
|                   |                      |                |
| Учебные перио     | ды                   | ^              |
|                   | 1                    |                |
| 🖌 Изменить 🛛 1    | ипы учебных периодов |                |
| Название          | Дата начала          | Дата окончания |
| 1 четверть        | 2.09.19              | 3.11.19        |
| 2 четверть        | 4.11.19              | 12.01.20       |
| 3 четверть        | 13.01.20             | 29.03.20       |
|                   |                      |                |

В разделе «Планирование» - «Учебный год и периоды» - «Учебные периоды» установить дату окончания 4 четверти – 29.05.2020.

Примечание. Для **9-х** классов дополнительные настройки в системе не требуются.

## II. 1 - 8 классы (тип учебного периода - четверть).

1. В разделе «Планирование» - «Учебный год и периоды» - «Информация о каникулах» нажать на кнопку «Изменить».

| 🕞 Учебный год                              |                                     |                |   |                                      |                                      |
|--------------------------------------------|-------------------------------------|----------------|---|--------------------------------------|--------------------------------------|
| <b>Учебный год</b><br>1 сентября 2019 г 31 | <b>2019/2020</b><br>августа 2020 г. |                | Ŧ | Формировані                          | ие следующего года Выходные дни      |
| Учебные период<br>Учебные период           | <b>цы</b><br>пы учебных периодов    |                | ^ | Информация с кани<br>Изменить Канику | кулах 🔨                              |
| Название                                   | Дата начала                         | Дата окончания |   | Дата                                 | Название                             |
| 1 четверть                                 | 2.09.19                             | 3.11.19        |   | 28.10.19 3.11.19                     | Осенние каникулы                     |
| 2 четверть                                 | 4.11.19                             | 12.01.20       |   | 30.12.19 12.01.20                    | Зимние каникулы                      |
| 3 четверть                                 | 13.01.20                            | 29.03.20       |   | 10.02.20 16.02.20                    | доп. Зимние каникулы для 1-х классов |
| 4 четверть                                 | 30.03.20                            | 29.05.20       |   | 18.03.20 29.03.20                    | Весенние каникулы                    |
|                                            |                                     |                |   | 25.05.20 29.05.20                    | Доп. летние каникулы                 |
|                                            |                                     |                |   | 30.05.20 31.08.20                    | Летние каникулы                      |
|                                            |                                     |                |   |                                      |                                      |

2. Добавить дополнительные каникулы с периодом с 18.05.2020 по 29.05.2020.

| Добавить событие |                        |
|------------------|------------------------|
| Название         | Доп.летние каникулы    |
| Вид              | Каникулы               |
| Дата начала      | 18.05.20               |
| Дата окончания   | 29.05.20               |
| Периодичность    | разовая                |
|                  |                        |
|                  | 📀 Сохранить 🛛 Ø Отмена |

3. Удалить из классных журналов 1 - 8 классов даты занятий с 18 мая, для этого, в разделе «Расписание» - «Составить расписание» нажать на кнопку «Отмена занятий» - «Для одного или нескольких классов».

| Управление Планир | ование                            | Обучение   | Расписание      | Журнал   | Отчеты             | Ресурсы                 | мсоко               |         |      |       |            |
|-------------------|-----------------------------------|------------|-----------------|----------|--------------------|-------------------------|---------------------|---------|------|-------|------------|
| 🔶 Назначиты       | время з                           | занятий    | и внести и      | х в шко. | льное              | ра <mark>спис</mark> а  | ние                 |         |      |       |            |
| 🖹 Сохранить 🕶     | <b>С</b> Восста                   | ановить    | 🛛 Добавить за   | нятие    | ● Отмен            | а занятий 🔻             |                     |         |      |       |            |
| Класс             |                                   | 1a         |                 |          | для одн<br>для выб | ого или не<br>ранного п | скольких<br>редмета | классов | раф, | AVTOR | . 💆 Экспор |
| Предмет           | Предмет Изобразительное искусство |            |                 | гво      |                    | •                       |                     |         |      |       |            |
| Период            |                                   | 4 четверт  | Ъ               |          |                    | •                       |                     |         |      |       |            |
| Неделя            |                                   | (11.05.20  | - 17.05.20) :37 |          | •                  | • •                     |                     |         |      |       |            |
| День занятия      | , c                               | мена / уро | к Ка            | бинет    |                    | Учите                   | ль                  |         |      |       |            |
| Нет▼              |                                   | •          |                 |          | •                  | Тользовате              | ель НВ 🔻            |         |      |       |            |

4. Выбрать дату 18.05.2020, отметить параллели с 1 по 8 классы и нажать кнопку «Удалить занятия». Так поочерёдно удалить занятия по 29 мая.

| ) Составить расписание / Отмена зан                                                                                                    | яти |
|----------------------------------------------------------------------------------------------------|-----|
| • Удалить занятия                                                                                                    |     |
| Внимание! Данный экран позволяет удалить<br>занятия из расписания для нескольких классов<br>или сразу для всей школы. Будьте внимательны! |     |
| 18.05.20                                                                                                    | i   |
| Выбрано 32 из 39                                                                                                    | •   |
| 🔲 [Выделить все]                                                                                                    |     |
| ✓ 1                                                                                                    |     |
| и 1а и 10 и 1в и 1г и 1д<br>и <b>2</b>                                                                                                    |     |
| ≕ −<br>Г 2а Г 2б Г 2в Г 2г                                                                                                    |     |
| ፼ 3                                                                                                    |     |
|                                                                                                    |     |
| 🖉 3а 🖉 36 🖉 3в 🖉 3г                                                                                                    |     |

| информация о кани   | кулах                                |
|---------------------|--------------------------------------|
| 🖌 Изменить 🛛 Канику | и классы                             |
| Дата                | Название                             |
| 28.10.19 3.11.19    | Осенние каникулы                     |
| 30.12.19 12.01.20   | Зимние каникулы                      |
| 10.02.20 16.02.20   | доп. Зимние каникулы для 1-х классов |
| 18.03.20 29.03.20   | Весенние каникулы                    |
| 25.05.20 29.05.20   | Доп. летние каникулы                 |
| 30.05.20 31.08.20   | Летние каникулы                      |

5. В разделе «Планирование» -«Учебный год и периоды» - «Информация о каникулах» - «Каникулы и классы» для 1-8 классов назначить дополнительные каникулы.

| Сетевой Город. Образование 16 мая 2020 г В системе работает 1 ±<br>мтъх МБОУ "Сред. " текущий 2019/2020 уч.год ±Пользователь ФВыход |        |    |                                       |                    |                                         |                      |                         |                    |                        |
|----------------------------------------------------------------------------------------------------|--------|----|---------------------------------------|--------------------|-----------------------------------------|----------------------|-------------------------|--------------------|------------------------|
|                                                                                                    |        |    | ирование Обучен                       |                    | Журнал Отчеты Ресурсы МСОК              |                      |                         |                    |                        |
| ע ה                                                                                                    | /чеб⊦  | ый | год и периоды                         | ы/Каникулы         | и классы                                |                      |                         |                    |                        |
| 😫 Сохранить<br>Класс /                                                                                                    |        |    | С Восстановить<br>Осенние<br>каникулы | Зимние<br>каникулы | доп. Зимние каникулы для 1-х<br>классов | Весенние<br>каникулы | Доп. летние<br>каникулы | Летние<br>каникулы | Доп.летние<br>каникулы |
| к                                                                                                    | аникул | ы  |                                       |                    | •                                       |                      |                         | 2                  | •                      |
|                                                                                                    | 1a     |    | <b>V</b>                              |                    | V                                       | V                    |                         |                    |                        |
|                                                                                                    | 16     |    |                                       |                    |                                         |                      |                         |                    |                        |
| 1                                                                                                    | 16     |    |                                       |                    |                                         |                      |                         |                    |                        |
|                                                                                                    | 1r     |    |                                       |                    |                                         |                      |                         |                    |                        |
|                                                                                                    | 1д     |    | <b>V</b>                              |                    |                                         |                      |                         |                    |                        |
|                                                                                                    | 2a     |    | <b>V</b>                              |                    |                                         |                      |                         |                    |                        |
|                                                                                                    |        |    | -                                     |                    |                                         |                      |                         |                    |                        |

## III. 10 классы (тип учебного периода - полугодие).

В подсистеме выполнить настройки дат учебных периодов для 10 классов аналогично пунктам № I, II.

## IV. 11(12) классы (тип учебного периода - полугодие).

- 1. В разделе «Планирование» «Учебный год и периоды» «Информация о каникулах» установить дату начала летних каникул 06.06.2020.
- 2. В разделе «Планирование» «Учебный год и периоды» «Учебные периоды» установить дату окончания 2 полугодия 05.06.2020.
- 3. В разделе «Расписание» «Составить расписание» добавить расписание для 11, 12 классов на период по 05.06.2020.